## **Comment voter ?**

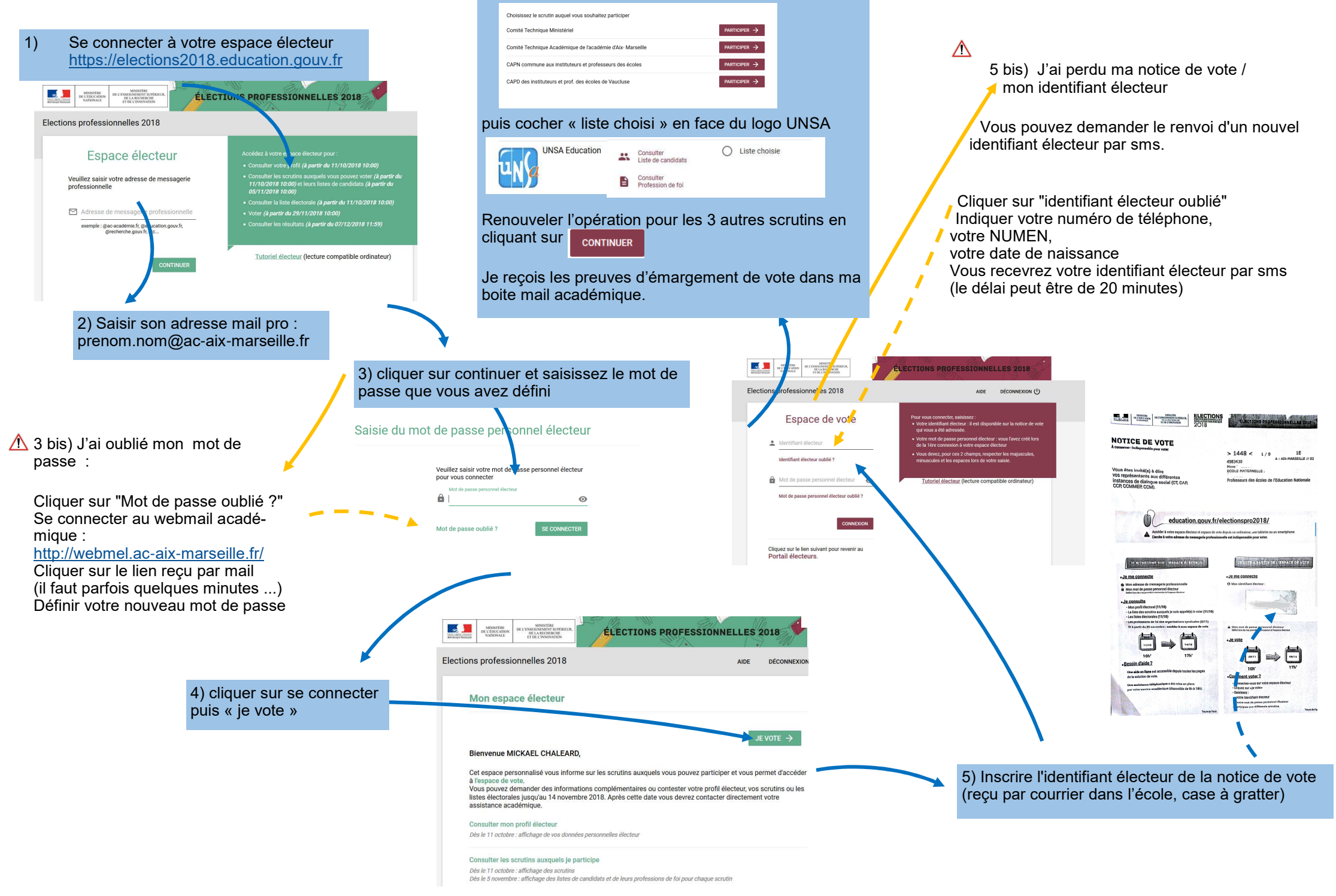

6) Cliquer sur « participer » du 1er scrutin